### Step by Step Guide to using the Grassroots Online Registry

The Grassroots Online Registry gives access to the whole Society pedigree database. It also has a 'Manage my Animals' function to enable you to report births and other changes direct to the Registry.

#### Finding the Grassroots Online Registry for your breed

- There will be a link on your Breeds Society web site
   or
- Go to the Grassroots website <u>home.grassroots.co.uk</u> Click on For Farmers / Grassroots Breeds
- Find your breed
- Click on the Grassroots Online link

| Norfolk Horn<br>CFB Member No<br><br>Login<br>Software © 2021 Grassroots Systems Ltd | Loggi<br>If<br>si<br>If<br>S | ng In<br>your Bree<br>ite<br>your bree<br>nember nu<br>ociety. | d Society had society had society had society had be a society of the society of the society of | as 'publ<br>er only'<br>d letters | lic acce<br>access<br>s and p | ss' any<br>you wil<br>asswor | one ca<br>Il log in<br>d provi | n log int<br>using y<br>ded by t | o the<br>our<br>he         |
|--------------------------------------------------------------------------------------|------------------------------|----------------------------------------------------------------|----------------------------------------------------------------------------------------------------|-----------------------------------|-------------------------------|------------------------------|--------------------------------|----------------------------------|----------------------------|
| The screen opens with all the                                                        | Q                            | Q                                                              |                                                                                                    |                                   | Norfolk                       | Horn                         |                                |                                  | =                          |
| The screen opens with all the                                                        | Showing 1 to 57              | of 57 entries                                                  |                                                                                                    |                                   |                               |                              |                                | Search                           | this list:                 |
| animals in your registered                                                           | \$ Reg.No.                   | Animal Name                                                    | ID Tag No                                                                                                    | \$ Gender                         | Owner                         | \$ Breeder                   | \$ Status                      | \$ R.Status                      | \$ DoB                     |
| ownorship                                                                            | N12433                       | Bemborough                                                     | UK0321479/04458                                                                                                    | F                                 | 00013                         | 00013                        | Alive                          | Registered                       | 13 Mar 2014                |
| ownersnip                                                                            | N13002                       | Bemborough                                                     | UK0321479/05385                                                                                                    | F                                 | 00013                         | 00013                        | Alive                          | Registered                       | 13 Mar 2015                |
|                                                                                      | N13007<br>N13503             | Bemborough                                                     | UK0321479/05546<br>UK0321479/05546                                                                                                    | F                                 | 00013                         | 00013                        | Alive                          | Registered                       | 24 Mar 2015<br>19 Mar 2016 |
|                                                                                      | N13502                       | Bemborough                                                     | UK0321479/06376                                                                                                    | F                                 | 00013                         | 00013                        | Alive                          | Registered                       | 17 Mar 2016                |
| They are initially contact by                                                        | N13501                       | Bemborough                                                     | UK0321479/06377                                                                                                    | F                                 | 00013                         | 00013                        | Alive                          | Registered                       | 17 Mar 2016                |
| They are initially sorted by                                                         | N13505                       | Bemborough                                                     | UK0321479/08503                                                                                                    | F                                 | 00013                         | 00013                        | Alive                          | Registered                       | 23 Mar 2016                |
| name and then tag number                                                             | N14118                       | Bemborough                                                     | UK0321479/07597                                                                                                    | F                                 | 00013                         | 00013                        | Alive                          | Registered                       | 18 Apr 2017                |
| name and men lay number                                                              | N14119                       | Bemborough                                                     | UK0321479/07598                                                                                                    | F                                 | 00013                         | 00013                        | Alive                          | Registered                       | 18 Apr 2017                |
|                                                                                      | N14687                       | Bemborough                                                     | UK0321479/08449                                                                                                    | F                                 | 00013                         | 00013                        | Alive                          | Registered                       | 17 Mar 2018                |
| Top left tells you how many animals in the list                                      |                              | Q<br>Showing 1 to 57                                           | Q<br>of 57 entries                                                                                                    |                                   |                               |                              |                                |                                  |                            |
| Click on any of the column                                                           |                              | \$ Reg.No.                                                     | Animal N                                                                                                    | ame                               |                               | ID Tag No                    |                                |                                  | Gender                     |
|                                                                                      |                              | NI40400                                                        |                                                                                                    | L.                                |                               | 11/0004 170                  | 04450                          |                                  | -                          |
| headings to resort the order                                                         |                              | N12433                                                         | Bemboroug                                                                                                    | h                                 |                               | UK0321479                    | 04458                          |                                  | F                          |
| Type anything into the search                                                        | Se                           | arch this lis                                                  | st:                                                                                                    |                                   |                               |                              |                                |                                  |                            |
| box top right to filter this list.                                                   |                              |                                                                |                                                                                                    |                                   |                               |                              |                                |                                  |                            |

| To search the whole<br>database<br>Click on the magnifying glass                                             | Search Database       X         Sale/Hire/AI:       None          Sale          Hire          AI          Ormer         Satus:       All          All          Ormer         Satus:         All          All          All | The more things you search on<br>the fewer animals you will find.<br>The filter and search functions<br>described above will work on<br>the new list you have created it. |
|----------------------------------------------------------------------------------------------------|----------------------------------------------------------------------------------------------------|----------------------------------------------------------------------------------------------------|
| Click on an animal in the grid                                                                               |                                                                                                    | Norfolk Horn                                                                                                    |
| to see its full details                                                                                      | Information Pedigree                                                                                                    | Offspring Show Results App Images                                                                                                    |
| Click on :<br>Pediaree                                                                                       | Registration Number : N14581<br>ID Tag No : UK0226625/00257                                                                                                    | Wretton Lazarus - Male                                                                                                    |
| Offerring                                                                                                    | Sidius - Airve                                                                                                    |                                                                                                    |
| Offspring<br>Show Results<br>Images (these can only be<br>uploaded from within the<br>Grassroots Mobile App) | Registration Status : Registered<br>Date of Birth : 05 Feb 2018<br>No. Born : 2<br>Volume Number : 46<br>Conception Type : Natural Service<br>Ovmer Details : Henson & Andree                                             | Dam : M11907 - Pencroft Amy<br>UK022654000013<br>Breeder : 04236 - Iain & Laura Stephen<br>Owner : 00013 - Henson & Andrews Limited                                       |
|                                                                                                    | Bemborough Fan<br>Guiting Power<br>Chettenham<br>Gioucestershire /<br>Manager<br>GL54 SUG                                                                                                    | m Tel No. : (01451) 850 307<br>Mobie : 07917247238<br>Email : mike.counter@cotswoldfarmpark.co.uk<br>ttn.Farm<br>Prefix : Bemborough                                      |
| To search for people                                                                                         | Find<br>Part of Name / Address :                                                                                                    | a Member Search                                                                                                    |
| Click on the 'people'                                                                                        | CFB Member No :                                                                                                    |                                                                                                    |
| magnifying glass                                                                                             | Region :                                                                                                    | ~                                                                                                    |
| Q                                                                                                    |                                                                                                    | Search                                                                                                    |
|                                                                                                    | The more things you search o                                                                                                    | on the fewer people you will find.                                                                                                    |
|                                                                                                    | We will be adding an option to recording membership in the                                                                                                    | o search on health and performance coming weeks.                                                                                                    |
| Search:                                                                                                    | Once the initial list is created use t                                                                                                    | he search box to filter that list further.                                                                                                    |
|                                                                                                    | Click on a person in the list to see permission to be displayed.                                                                                                    | the details they have given                                                                                                    |

# Manage My Animals

| Click on the Menu (Top Right)                                    |                                    |
|------------------------------------------------------------------|------------------------------------|
| Click on the X To close the menu                                 | ×                                  |
|                                                                  | Manage My Animals 🛛 🗙              |
| Select the correct menu option                                   |                                    |
| Some breeds will have additional menu options.                   | My Animals                         |
| <b>Transfers</b> – you may be offered up to three options        | Births                             |
| with different fees : pedigree, commercial or export             | Register previously notified       |
| <b>Deaths</b> – you may be offered a detailed one animal         | Pedigree Transfer of Ownership     |
| at a time death screen, or a batch 'sold for meat' death screen. | Sale of non breeding sheep         |
| Show and / or Sale entries                                       | Deaths                             |
|                                                                  | Flag Animals for Sale / Hire / Al  |
| Apply for DNA                                                    | View / Change your contact details |
|                                                                  | Download 2020 Flock Book           |
|                                                                  | Logout                             |
| To get back to your own animal list                              |                                    |
| Click on the menu                                                | Manage My Animals 🛛 🗙              |
| Click on - My Animals                                            | My Animals                         |
| To Log out                                                       |                                    |
| It is always good practice to Log Out                            |                                    |
| Click on the menu =                                              | Logout                             |
| Click on - Log Out                                               |                                    |

# Manage My Animals

| Banart Daatha                                                                                                    |                                                                                                    |                                                                                                    |                                                                                                    | · ·                                                                                                    |                                                                                                    |                                                                                                    |                                                                                                    |
|----------------------------------------------------------------------------------------------------|----------------------------------------------------------------------------------------------------|----------------------------------------------------------------------------------------------------|----------------------------------------------------------------------------------------------------|----------------------------------------------------------------------------------------------------|----------------------------------------------------------------------------------------------------|----------------------------------------------------------------------------------------------------|----------------------------------------------------------------------------------------------------|
| Report Deatris                                                                                                    | Showing 1 to 57 of 5                                                                                                    | 57 entries                                                                                                    |                                                                                                    |                                                                                                    |                                                                                                    | Search this list:                                                                                                    |                                                                                                    |
|                                                                                                    | tick :                                                                                                    | Reg. No                                                                                                    | Wretton Lazarus                                                                                                    | ID Tag No                                                                                                    | \$ Gend                                                                                                    | er \$ Date of Bi                                                                                                    | irth                                                                                                    |
| Lise the column sort or                                                                                                    |                                                                                                    | XN1479                                                                                                    | Bemborough                                                                                                    | UK0321479/1173                                                                                                    | 4 M                                                                                                    | 07 Apr 2020                                                                                                    |                                                                                                    |
| the 'secret this list' to                                                                                                    |                                                                                                    | XN1474                                                                                                    | Bemborough                                                                                                    | UK0321479/1169                                                                                                    | 5 M                                                                                                    | 05 Apr 2020                                                                                                    |                                                                                                    |
| the search this list to                                                                                                    |                                                                                                    | XN1411                                                                                                    | Bemborough                                                                                                    | UK0321479/1165                                                                                                    | 0 M                                                                                                    | 01 Apr 2020                                                                                                    | )                                                                                                    |
| reduce the list.                                                                                                    |                                                                                                    | XN1472                                                                                                    | Bemborough                                                                                                    | UK0321479/1137                                                                                                    | 4 F                                                                                                    | 05 Apr 2020                                                                                                    |                                                                                                    |
|                                                                                                    |                                                                                                    | XN14/5                                                                                                    | Bemborougn                                                                                                    | UK0321479/1128                                                                                                    | 1/ F                                                                                                    | 07 Apr 2020                                                                                                    | J                                                                                                    |
| Tick the animals that have died                                                                                                    |                                                                                                    |                                                                                                    |                                                                                                    |                                                                                                    |                                                                                                    |                                                                                                    |                                                                                                    |
| Check the list                                                                                                    |                                                                                                    |                                                                                                    | Manage N                                                                                                    | My Animals - De                                                                                                    | eaths - Confirmatio                                                                                                    | on                                                                                                    |                                                                                                    |
| Click submit                                                                                                    |                                                                                                    |                                                                                                    | If this lis                                                                                                    | st is not correct, pleas                                                                                                    | e click the back button.                                                                                                    | _                                                                                                    |                                                                                                    |
|                                                                                                    |                                                                                                    |                                                                                                    | Reg. No                                                                                                    | Name                                                                                                    | ID Tag No                                                                                                    |                                                                                                    |                                                                                                    |
| This information will be                                                                                                    |                                                                                                    |                                                                                                    | XN1417                                                                                                    | Bemborough                                                                                                    | UK0321479/11036                                                                                                    |                                                                                                    |                                                                                                    |
| passed to the registry                                                                                                    |                                                                                                    |                                                                                                    | XN1462                                                                                                    | Bemborough                                                                                                    | UK0321479/11048                                                                                                    |                                                                                                    |                                                                                                    |
| for processing.                                                                                                    |                                                                                                    |                                                                                                    | XN1468                                                                                                    | Bemborough                                                                                                    | UK0321479/11046                                                                                                    |                                                                                                    |                                                                                                    |
|                                                                                                    |                                                                                                    |                                                                                                    | * Date Slaughtered :                                                                                                    | : dd/mm/yyyy                                                                                                    |                                                                                                    |                                                                                                    |                                                                                                    |
|                                                                                                    |                                                                                                    |                                                                                                    |                                                                                                    |                                                                                                    |                                                                                                    |                                                                                                    |                                                                                                    |
| 'Elon For Solo'                                                                                                    |                                                                                                    |                                                                                                    |                                                                                                    |                                                                                                    |                                                                                                    |                                                                                                    |                                                                                                    |
| Flad For Sale                                                                                                    |                                                                                                    |                                                                                                    |                                                                                                    |                                                                                                    |                                                                                                    |                                                                                                    |                                                                                                    |
|                                                                                                    |                                                                                                    |                                                                                                    |                                                                                                    |                                                                                                    |                                                                                                    |                                                                                                    |                                                                                                    |
| Use the column sort, or                                                                                                    |                                                                                                    |                                                                                                    |                                                                                                    |                                                                                                    |                                                                                                    |                                                                                                    |                                                                                                    |
| Use the column sort, or the 'search this list' to                                                                                                    |                                                                                                    |                                                                                                    |                                                                                                    |                                                                                                    |                                                                                                    |                                                                                                    |                                                                                                    |
| Use the column sort, or<br>the 'search this list' to<br>reduce the list.                                                                                                    |                                                                                                    |                                                                                                    | Manage                                                                                                    | My Animals - Flag An                                                                                                    | imals for Sale / Hire / Al                                                                                                    |                                                                                                    |                                                                                                    |
| Use the column sort, or<br>the 'search this list' to<br>reduce the list.                                                                                                    | Showing 1 to 28 of                                                                                                    | 28 entries                                                                                                    | Manage                                                                                                    | My Animals - Flag An                                                                                                    | imals for Sale / Hire / Al                                                                                                    | Search this list:                                                                                                    |                                                                                                    |
| Use the column sort, or<br>the 'search this list' to<br>reduce the list.                                                                                                    | Showing 1 to 28 of<br><b>None Sale H</b>                                                                                                    | 28 entries<br>ire Al                                                                                                    | Manage<br>\$ Reg. No<br>N14581 V                                                                                                    | My Animals - Flag An<br>Name<br>Wretton Lazerus                                                                                                    | imals for Sale / Hire / Al                                                                                                    | Search this list:<br>¢ Gender ¢ Dati<br>M 05 Fe                                                                                                    | e of Birth                                                                                                    |
| Use the column sort, or<br>the 'search this list' to<br>reduce the list.<br>Use the radio button                                                                                                    | Showing 1 to 28 of<br><b>&gt; None Sale H</b><br>() ()<br>()<br>()                                                                                                    | 28 entries<br>irre Al                                                                                                    | Manage<br><b>Reg. No</b><br>N14581 V<br>N15495 E                                                                                                    | My Animals - Flag An<br>Name<br>Wretton Lazarus<br>Bemborough                                                                                                    | Imals for Sale / Hire / Al<br>• ID Tag No<br>UK0226625/00257<br>UK0321479/09782                                                                                                    | Search this list:<br>Gender                                                                                                    | e of Birth<br>bb 2018<br>br 2019                                                                                                    |
| Use the column sort, or<br>the 'search this list' to<br>reduce the list.<br>Use the radio button<br>on the left to flag those                                                                                                    | Showing 1 to 28 of<br>+ None Sale H<br>- 0 (e<br>- 0<br>- 0<br>- 0<br>- 0<br>- 0<br>- 0<br>- 0<br>- 0                                                                                                    | 28 entries<br>ire Al                                                                                                    | Manage      Reg. No     N14581      N15495      N15490      E                                                                                                    | My Animals - Flag An<br>Name<br>Wretton Lazarus<br>Bemborough<br>Bemborough                                                                                                    | Imals for Sale / Hire / Al<br>• ID Tag No<br>UK0226625/00257<br>UK0321479/09782<br>UK0321479/09672                                                                                                    | Search this list:<br>Gender                                                                                                    | e of Birth<br>bb 2018<br>xr 2019<br>xr 2019                                                                                                    |
| Use the column sort, or<br>the 'search this list' to<br>reduce the list.<br>Use the radio button<br>on the left to flag those<br>animals you wish to                                                                                                    | Showing 1 to 28 of<br>+ None Sale H<br>- 0 (6<br>- 0<br>- 0<br>- 0<br>- 0<br>- 0<br>- 0<br>- 0<br>- 0                                                                                                    | 28 entries<br>ire Al                                                                                                    | Manage                                                                                                    | My Animals - Flag An<br>Name<br>Wretton Lazarus<br>Bemborough<br>Bemborough<br>Bemborough                                                                                                    | Imals for Sale / Hire / Al<br>• ID Tag No<br>UK0226625/00257<br>UK0321479/09782<br>UK0321479/09672<br>UK0321479/09655                                                                                                    | Search this list:<br>Gender                                                                                                    | e of Birth<br>bb 2018<br>xr 2019<br>xr 2019<br>xr 2019                                                                                                    |
| Use the column sort, or<br>the 'search this list' to<br>reduce the list.<br>Use the radio button<br>on the left to flag those<br>animals you wish to<br>appear as available for                                                                                                    | Showing 1 to 28 of<br>None Sale H<br>@      @<br>@<br>@                                                                                                    | 28 entries<br>ire Al<br>♪ ○                                                                                                    | Manage           Reg. No         .           N14581         V           N15495         E           N15490         E           N15491         E           N15492         E                                                                                                    | My Animals - Flag An<br>Name<br>Wretton Lazarus<br>Bemborough<br>Bemborough<br>Bemborough<br>Bemborough                                                                                                    | Imals for Sale / Hire / Al<br>I D Tag No<br>UK0226625/00257<br>UK0321479/09782<br>UK0321479/09672<br>UK0321479/09655<br>UK0321479/09654<br>UK0321479/09658                                                                                                    | Search this list:<br><b>Gender Gender G</b>                                                                                                    | e of Birth<br>bb 2018<br>xr 2019<br>xr 2019<br>xr 2019<br>yr 2019<br>yr 2019<br>yr 2019<br>yr 2019                                                                                                    |
| Use the column sort, or<br>the 'search this list' to<br>reduce the list.<br>Use the radio button<br>on the left to flag those<br>animals you wish to<br>appear as available for                                                                                                    | Showing 1 to 28 of<br>+ None Sale H<br>- 0 (e<br>- 0)<br>- 0) | 28 entries<br>ire Al<br>♪ ○                                                                                                    | Reg. No                                                                                                    | My Animals - Flag An<br>Name<br>Wretton Lazarus<br>Bemborough<br>Bemborough<br>Bemborough<br>Bemborough                                                                                                    | Imals for Sale / Hire / Al<br>VK0226625/00257<br>UK0321479/09782<br>UK0321479/09672<br>UK0321479/09656<br>UK0321479/09554<br>UK0321479/09597                                                                                                    | Search this list:           Cender         Date           M         05 Fe           F         20 Ap           F         05 Ap           F         13 Ap           F         12 Ap           F         12 Ap           F         12 Ap           F         12 Ap           F         12 Ap                                                                                                    | e of Birth           bb 2018           x 2019           x 2019           x 2019           x 2019           x 2019           x 2019           x 2019           x 2019           x 2019           x 2019           x 2019           x 2019                                                                                                    |
| Use the column sort, or<br>the 'search this list' to<br>reduce the list.<br>Use the radio button<br>on the left to flag those<br>animals you wish to<br>appear as available for<br>sale in the Online                                                                                                    | Showing 1 to 28 of<br>None Sale H<br>@ 0<br>@ 0<br>@ 0<br>@ 0<br>@ 0<br>@ 0<br>@ 0<br>@ 0<br>@ 0<br>@ 0                                                                                                    | 28 entries<br>ire Al<br>♪ ○                                                                                                    | Reg. No         .           N14581         V           N15495         E           N15494         E           N15494         E           N15492         E           N15493         E                                                                                                    | My Animals - Flag An<br>Name<br>Wretton Lazarus<br>Bemborough<br>Bemborough<br>Bemborough<br>Bemborough<br>Bemborough                                                                                                    | Imals for Sale / Hire / Al<br>I D Tag NO<br>UK0226625/00257<br>UK0321479/09782<br>UK0321479/09655<br>UK0321479/09598<br>UK0321479/09597                                                                                                    | Search this list:<br>Canadian Search this list:<br>Gender O 5 Ap<br>F 20 Ap<br>F 20 Ap<br>F 20 Ap<br>F 13 Ap<br>F 12 Ap<br>F 12 Ap<br>F 12 Ap                                                                                                    | e of Birth<br>bb 2018<br>xr 2019<br>xr 2019<br>xr 2019<br>xr 2019<br>xr 2019<br>xr 2019<br>xr 2019<br>xr 2019<br>xr 2019                                                                                                    |
| Use the column sort, or<br>the 'search this list' to<br>reduce the list.<br>Use the radio button<br>on the left to flag those<br>animals you wish to<br>appear as available for<br>sale in the Online<br>Registry.                                                                                                    | Showing 1 to 28 of<br><b>None Sale H</b><br><b>O</b><br><b>O</b><br><b>O</b><br><b>O</b><br><b>O</b><br><b>O</b><br><b>O</b><br><b>O</b>                                                                                                    | 28 entries<br>ire Al )                                                                                                    | Manage<br>• Reg. No<br>• N14581<br>• N15495<br>• N15494<br>• N15494<br>• N15494<br>• N15493<br>• E<br>• N15493<br>• E                                                                                                    | My Animals - Flag An<br>Name<br>Wretton Lazarus<br>Bemborough<br>Bemborough<br>Bemborough<br>Bemborough<br>Bemborough                                                                                                    | Imais for Sale / Hire / Al<br>. ID Tag No<br>UK0226625/00257<br>UK0321479/09782<br>UK0321479/09655<br>UK0321479/09654<br>UK0321479/09598<br>UK0321479/09597                                                                                                    | Search this list:<br><b>\$ Gender \$ Dat</b><br>M 05 Fe<br>F 20 Ap<br>F 05 Ap<br>F 13 AA<br>F 13 AA<br>F 12 Ap<br>F 12 Ap<br>F 12 Ap                                                                                                    | e of Elitth<br>bb 2018                                                                                                    |
| Use the column sort, or<br>the 'search this list' to<br>reduce the list.<br>Use the radio button<br>on the left to flag those<br>animals you wish to<br>appear as available for<br>sale in the Online<br>Registry.                                                                                                    | Showing 1 to 28 of<br>None Sale H<br>O O<br>@ 0<br>@ 0                                                                                                    | 28 entries<br>ire Al                                                                                                    | Manage                                                                                                    | My Animals - Flag An<br>Name<br>Wretton Lazarus<br>Bemborough<br>Bemborough<br>Bemborough<br>Bemborough<br>Bemborough                                                                                                    | Imals for Sale / Hire / Al<br>UK0226625/00257<br>UK0321479/09782<br>UK0321479/09672<br>UK0321479/09654<br>UK0321479/09654<br>UK0321479/09599<br>UK0321479/09597                                                                                                    | Search this list:<br><b>\$ Gender</b><br>M 05 Fe<br>F 20 Ap<br>F 05 Ap<br>F 13 Ap<br>F 12 Ap<br>F 12 Ap<br>F 12 Ap                                                                                                    | e of Eirth<br>ab 2018<br>x 2019<br>x 2019<br>x 2019<br>x 2019<br>x 2019<br>x 2019<br>x 2019<br>x 2019<br>x 2019                                                                                                    |
| Use the column sort, or<br>the 'search this list' to<br>reduce the list.<br>Use the radio button<br>on the left to flag those<br>animals you wish to<br>appear as available for<br>sale in the Online<br>Registry.                                                                                                    | Showing 1 to 28 of<br>+ None Sale H<br>- 0 (6<br>- 0<br>- 0<br>- 0<br>- 0<br>- 0<br>- 0<br>- 0<br>- 0                                                                                                    | 28 entries<br>ire Al<br>○                                                                                                    | Manage                                                                                                    | My Animals - Flag An<br>Name<br>Wretton Lazarus<br>Bemborough<br>Bemborough<br>Bemborough<br>Bemborough<br>Bemborough                                                                                                    | Imals for Sale / Hire / Al<br>UK0226625/00257<br>UK0321479/09782<br>UK0321479/09659<br>UK0321479/09654<br>UK0321479/09598<br>UK0321479/09597                                                                                                    | Search this list:<br>Constraints of Fe<br>F 202AA<br>F 202A<br>F 05Ap<br>F 13AA<br>F 12AA<br>F 12AA<br>F 12AA<br>F 12AA<br>F 12AA                                                                                                    | e of Eirth<br>bb 2018<br>br 2019<br>br 2019                                                                                                    |
| Use the column sort, or<br>the 'search this list' to<br>reduce the list.<br>Use the radio button<br>on the left to flag those<br>animals you wish to<br>appear as available for<br>sale in the Online<br>Registry.<br>Transfer of<br>Ownership                                                                                                    | Showing 1 to 28 of<br>+ None Sale H<br>- 0 (6<br>- 0<br>- 0<br>- 0<br>- 0<br>- 0<br>- 0<br>- 0<br>- 0                                                                                                    | 28 entries<br>ire Al<br>○                                                                                                    | Manage                                                                                                    | My Animals - Flag An<br>Name<br>Wretton Lazarus<br>Bemborough<br>Bemborough<br>Bemborough<br>Bemborough<br>Bemborough                                                                                                    | Imals for Sale / Hire / Al<br>UK0226625/00257<br>UK0321479/09782<br>UK0321479/09659<br>UK0321479/09654<br>UK0321479/09598<br>UK0321479/09597                                                                                                    | Search this list:<br>Constraints of Feature<br>F 202AA<br>F 202AA<br>F 202A<br>F 202A<br>F | e of Eirth<br>ab 2018<br>br 2019<br>br 2019                                                                                                    |
| Use the column sort, or<br>the 'search this list' to<br>reduce the list.<br>Use the radio button<br>on the left to flag those<br>animals you wish to<br>appear as available for<br>sale in the Online<br>Registry.<br>Transfer of<br>Ownership                                                                                                    | Showing 1 to 28 of<br>• None Sate H<br>• • • • •<br>• • •<br>• • • •<br>• • • •<br>• • • •<br>• • • •<br>• • • •<br>• • • •<br>• • • •<br>• • • •<br>• • • •<br>• • • •                                                                                                    | 28 entries<br>ire Al                                                                                                    | Manage                                                                                                    | My Animals - Flag An<br>Name<br>Wretton Lazarus<br>Bemborough<br>Bemborough<br>Bemborough<br>Bemborough                                                                                                    | Imals for Sale / Hire / Al<br>UK0226625/00257<br>UK0321479/09782<br>UK0321479/09572<br>UK0321479/09555<br>UK0321479/09598<br>UK0321479/09597<br>UK0321479/09597                                                                                                    | Search this list:<br>Constraints of Fe<br>F 202AA<br>F 05AP<br>F 05AP<br>F 12AP<br>F 12AP<br>F 12AP<br>F 12AP<br>F 12AP                                                                                                    | e of Birth<br>b 2018<br>x 2019<br>x 2019<br>x 2019<br>x 2019<br>x 2019<br>x 2019<br>x 2019<br>b 2018<br>c 2019<br>b 2018<br>c 2019<br>c 2019<br>c 2017<br>c 2017<br>c                                                                                                    |
| Use the column sort, or<br>the 'search this list' to<br>reduce the list.<br>Use the radio button<br>on the left to flag those<br>animals you wish to<br>appear as available for<br>sale in the Online<br>Registry.<br>Transfer of<br>Ownership                                                                                                    | Showing 1 to 28 of<br>None Sale H                                                                                                    | 28 entries                                                                                                    | Reg. No                                                                                                    | My Animals - Flag An<br>Name<br>Wretton Lazarus<br>Bemborough<br>Bemborough<br>Bemborough<br>Bemborough<br>Bemborough                                                                                                    | Imals for Sale / Hire / Al<br>UK022625/00257<br>UK022479/09782<br>UK0321479/09782<br>UK0321479/09595<br>UK0321479/09596<br>UK0321479/09598<br>UK0321479/09597<br>DK0821479/09597<br>DK082147<br>DK082147<br>DK082147        | Search this list:<br>Constraints of Fe<br>Fe 2020A<br>Fe 05 Ap<br>Fe 13Ap<br>Fe 12Ap<br>Fe 12Ap<br>Fe 12Ap<br>Fe 12Ap<br>Fe 12Ap                                                                                                    | e of Birth<br>bb 2018<br>br 2019<br>br 2019<br>br 2017<br>br 2017<br>br 2017<br>br 2017<br>br 2017<br>br 2017<br>br 2017<br>br 2017<br>br 2017<br>br 2017<br>br 2017<br>br 2017<br>br 2017<br>br 2018<br>br 2017<br>br 2018<br>br 2018                                                                                                    |
| Use the column sort, or<br>the 'search this list' to<br>reduce the list.<br>Use the radio button<br>on the left to flag those<br>animals you wish to<br>appear as available for<br>sale in the Online<br>Registry.<br><b>Transfer of</b><br><b>Ownership</b><br>Use the column sort, or                                                                                                    | Showing 1 to 28 of<br>None Sate II                                                                                                    | 28 entries<br>ire Al<br>• • • • • • • • • • • • • • • • • • •                                                                                                     | Manage                                                                                                    | My Animals - Flag An<br>Name<br>Wretton Lazarus<br>Bemborough<br>Bemborough<br>Bemborough<br>Bemborough<br>Bemborough<br>Bemborough                                                                                                    | Imals for Sale / Hire / Al                                                                                                    | Search this list:<br>Canada Canada<br>Canada Canada<br>Ca                                                                                                    | e of Birth<br>b 2018<br>v 2019<br>v 2019<br>v 2019<br>v 2019<br>v 2019<br>v 2019<br>v 2019<br>v 2019<br>b 2018<br>c 2019<br>v 2019<br>v                                                                                                    |
| Use the column sort, or<br>the 'search this list' to<br>reduce the list.<br>Use the radio button<br>on the left to flag those<br>animals you wish to<br>appear as available for<br>sale in the Online<br>Registry.<br><b>Transfer of</b><br><b>Ownership</b><br>Use the column sort, or<br>the 'search this list' to                                                                               | Showing 1 to 28 of<br>None Sate II<br>Select the<br>commerce                                                                                                    | 28 entries<br>ire Al<br>Correct<br>ial / expc                                                                                                    | Manage           • Reg. No         •           • N14581         •           • N15495         •           • N15490         •           • N15491         •           • N15492         •           • N15493         •           • N15493         •                                                                                                    | My Animals - Flag An<br>Name<br>Wretton Lazarus<br>Bemborough<br>Bemborough<br>Bemborough<br>Bemborough<br>Bemborough<br>Bemborough<br>Bemborough<br>Bemborough<br>Bemborough<br>Bemborough<br>Bemborough                                                                                                    | Imals for Sale / Hire / Al                                                                                                    | Search this list:<br>Canada Canada<br>Canada Canada<br>Ca                                                                                                    | e of Birth<br>b 2018<br>v 2019<br>v 2019<br>v 2019<br>v 2019<br>v 2019<br>v 2019<br>v 2019<br>v 2019<br>v 2019<br>v 2019                                                                                                    |
| Use the column sort, or<br>the 'search this list' to<br>reduce the list.<br>Use the radio button<br>on the left to flag those<br>animals you wish to<br>appear as available for<br>sale in the Online<br>Registry.<br><b>Transfer of</b><br><b>Ownership</b><br>Use the column sort, or<br>the 'search this list' to<br>raduae the list                                                            | Showing 1 to 28 of<br>None Sale II<br>0<br>0<br>0<br>0<br>0<br>0<br>0<br>0<br>0<br>0<br>0<br>0<br>0                                                                                                    | 28 entries<br>ire Al<br>• • • • • • • • • • • • • • • • • • •                                                                                                     | Reg. No                                                                                                    | My Animals - Flag An<br>Name<br>Wretton Lazarus<br>Bemborough<br>Bemborough<br>Bemborough<br>Bemborough<br>Bemborough<br>Bemborough<br>Bemborough<br>Bemborough<br>Bemborough<br>Bemborough<br>Bemborough<br>Bemborough                                                                                                    | Imals for Sale / Hire / Al                                                                                                    | Search this list:<br>Canada Canada Canada<br>Canada Canada Canada Canada<br>Canada Canada Canada Canada<br>Canada Canada Canada Canada<br>Canada Canada Canada Canada<br>Canada Canada Canada Canada<br>Canada Canada Canada Canada<br>Canada Canada Canada Canada<br>Canada Canada Canada Canada<br>Canada Canada Canada Canada<br>Canada Canada Canada Canada<br>Canada Canada Canada Canada<br>Canada Canada Canada Canada<br>Canada Canada Canada Canada<br>Canada Canada Canada Canada Canada<br>Canada Canada Canada Canada Canada Canada<br>Canada Canada Canada Canada Canada Canada<br>Canada Canada Canada Canada Canada Canada<br>Canada Canada Canada Canada Canada Canada Canada Canada Canada Canada<br>Canada Canada Canad                                                                                                    | e of Birth<br>b 2018<br>v 2019<br>v 2019<br>v 2019<br>v 2019<br>v 2019<br>v 2019<br>v 2019<br>v 2019<br>b 2018<br>c 2019<br>v 2019<br>v 2019 |
| Use the column sort, or<br>the 'search this list' to<br>reduce the list.<br>Use the radio button<br>on the left to flag those<br>animals you wish to<br>appear as available for<br>sale in the Online<br>Registry.<br><b>Transfer of</b><br><b>Ownership</b><br>Use the column sort, or<br>the 'search this list' to<br>reduce the list.                                                           | Showing 1 to 28 of<br>Showing 1 to 28 of<br>Select the<br>commerce<br>Showing 1<br>Showing 1<br>Show                                                                                                    | 28 entries<br>ire Al<br>O<br>O<br>O<br>O<br>O<br>O<br>O<br>O<br>O<br>O<br>O<br>O<br>O                                                                                                    | • Reg. No         •           • N14881         •           • N15495         •           • N15490         •           • N15491         •           • N15492         •           • N15493         •           • N15493         •           • N15493         •           • N15493         •           • N15493         •           • N15493         •           • N15493         •           • N15493         •           • N15493         •           • Manage         •           • Manage         •           • N15493         •                                                                                                    | A My Animals - Flag An<br>Name<br>Wretten Lazarus<br>Bemborough<br>Bemborough<br>Bemborough<br>Bemborough<br>Bemborough<br>Bemborough<br>Com if you breed<br>ge My Animals - Pedigree                                                                                                    | Imals for Sale / Hire / Al                                                                                                    | Search this list:<br>Carlot Control Control Cont                                                                                                    | e of Eirth<br>ab 2018                                                                                                    |
| Use the column sort, or<br>the 'search this list' to<br>reduce the list.<br>Use the radio button<br>on the left to flag those<br>animals you wish to<br>appear as available for<br>sale in the Online<br>Registry.<br><b>Transfer of</b><br><b>Ownership</b><br>Use the column sort, or<br>the 'search this list' to<br>reduce the list.                                                           | Showing 1 to 28 of<br>None Sate II<br>Select the<br>commerce<br>Showing 1<br>Showing 1<br>Struct<br>Truct<br>Truct                                                                                                    | 28 entries<br>ire Al<br>0<br>0<br>0<br>0<br>0<br>0<br>0<br>0<br>0<br>0<br>0<br>0<br>0                                                                                                    | • Reg. No         •           • N14881         •           • N15495         •           • N15490         •           • N15491         •           • N15492         •           • N15493         •           • N15493         •           • N15493         •           • N15493         •           • N15493         •           • N15493         •           • N15493         •           • N15493         •           • N15493         •           • Manage         •           • Manage         •           • N15493         •           • Manage         •           • Manage         •           • Manage         •           • Manage         •           • Manage         •           • Manage         •           • Manage         •           • Manage         •           • Manage         •           • Manage         •           • Manage         •           • Manage         •           • Manage         •           • Manage         •     < | A My Animals - Flag An<br>Name<br>Wretten Lazarus<br>Bemborough<br>Bemborough<br>Bemborough<br>Bemborough<br>Bemborough<br>Bemborough<br>Dem if you breed<br>ge My Animals - Pedigree<br><u>t ID Tap No</u><br>UK03214791097<br>UK03214791097                                                                                                    | Imals for Sale / Hire / Al<br>I D Tag No<br>UK03265/00257<br>UK0321479/09782<br>UK0321479/09505<br>UK0321479/09598<br>UK0321479/09597<br>UK0321479/09597<br>UK032147<br>UK032147<br>UK04<br>UK04 | Search this list:<br>Carlot Content of the form of the form of the f                                                                                                    | e of Eirth<br>bb 2018                                                                                                    |
| Use the column sort, or<br>the 'search this list' to<br>reduce the list.<br>Use the radio button<br>on the left to flag those<br>animals you wish to<br>appear as available for<br>sale in the Online<br>Registry.<br><b>Transfer of</b><br><b>Ownership</b><br>Use the column sort, or<br>the 'search this list' to<br>reduce the list.                                                           | Showing 1 to 28 of<br>None Sate II<br>Select the<br>commerce<br>Showing 1<br>Select the<br>commerce<br>Showing 1<br>Select the<br>commerce<br>Showing 1<br>Select the<br>commerce                                                                                                    | 28 entries<br>ire Al<br>Correct<br>ial / expo<br>1 to 28 of 28 entries<br>Reg. No<br>N 15494<br>N 15491                                                                                                    | • Reg. No         •           • N14881         •           • N15495         •           • N15493         •           • N15493         •           • N15493         •           • N15493         •           • N15493         •           • N15493         •           • N15493         •           • N15493         •           • N15493         •           • N15493         •           • N15493         •           • Manage         •           • Manage         •     < | A My Animals - Flag An<br>Name<br>Wretton Lazarus<br>Bemborough<br>Bemborough<br>Bemboro | Imals for Sale / Hire / Al         Ib Tag No         UK0226625/00257         UK0321479/09782         UK0321479/09602         UK0321479/09605         UK0321479/09696         UK0321479/09697         UK0321479/09698         UK0321479/09697         UK0321479/09697         UK031414         UK0321479/09697         UK031470         UK0321479/09697         UK0321479/09697         UK031470         UK031470         UK031470         UK031470         UK041470         UK041470         UK041470                                                                                                    | Search this list:<br>Carlot Control Control Cont                                                                                                    | e of Birth<br>b 2018<br>x7 2019<br>x7 2019<br>x                                                                                                    |
| Use the column sort, or<br>the 'search this list' to<br>reduce the list.<br>Use the radio button<br>on the left to flag those<br>animals you wish to<br>appear as available for<br>sale in the Online<br>Registry.<br><b>Transfer of</b><br><b>Ownership</b><br>Use the column sort, or<br>the 'search this list' to<br>reduce the list.<br>Tick the animals you                                   | Showing 1 to 28 of<br>None Sate II<br>Select the<br>commerce<br>Showing 1<br>Select the<br>commerce<br>Showing 1<br>Select the<br>commerce<br>Showing 1<br>Showing 1                                                                                                    | 28 entries<br>ire Al<br>Correct<br>ial / expo<br>1 to 28 of 28 entries<br>Reg. No<br>N 15495<br>N 15491<br>N 15491<br>N 15492<br>N 15492                                                                                                    | • Reg. No         •           • N14881         •           • N15495         •           • N15493         •           • N15493         •           • N15493         •           • N15493         •           • N15493         •           • N15493         •           • N15493         •           • N15493         •           • N15493         •           • N15493         •           • N15493         •           • N15493         •           • Manage         •           • Manage         •     < | Any Animals - Flag An<br>Name<br>Wretton Lazarus<br>Bemborough<br>Bemborough<br>Bemborough<br>Bemborough<br>Bemborough<br>Bemborough<br>Bemborough<br>Con if you breed<br>ge My Animals - Pedigree<br>LID Tep No<br>UK03214791097<br>UK03214791097<br>UK03214791097                                                                                                    | Imals for Sale / Hire / Al         Ib Tag No         UK0226625/00257         UK0321479/09782         UK0321479/09505         UK0321479/09505         UK0321479/09507         UK0321479/09597         UK0321479/09597         UK03147         UK03147         UK0321479/09597         UK03147         UK03147         UK03147         UK03147         UK03147         UK03147         UK03147         UK03147         UK03147         UK03147         UK0414                                                                                                    | Search this list:         \$ Gender       \$ Dati         M       05 Fe         F       20 Ap         F       13 Ap         F       12 Ap         F       12 Ap         F       12 Ap         F       12 Ap         F       12 Ap         F       12 Ap         F       12 Ap         Search this list:                                                                                                    | e of Birth<br>b 2018<br>x7 2019<br>x7 2019<br>x                                                                                                    |
| Use the column sort, or<br>the 'search this list' to<br>reduce the list.<br>Use the radio button<br>on the left to flag those<br>animals you wish to<br>appear as available for<br>sale in the Online<br>Registry.<br><b>Transfer of</b><br><b>Ownership</b><br>Use the column sort, or<br>the 'search this list' to<br>reduce the list.<br>Tick the animals you<br>have sold                      | Showing 1 to 28 of<br>None Sate II<br>Select the<br>commerce<br>Showing 1<br>Select the<br>commerce<br>Showing 1<br>Select the<br>commerce                                                                                                    | 28 entries ire AI  Contract  Contract  Contrac | • Reg. No         •           • N14881         •           • N15495         •           • N15493         •           • N15493         •           • N15493         •           • N15493         •           • N15493         •           • N15493         •           • N15493         •           • N15493         •           • N15493         •           • N15493         •           • N15493         •           • N15493         •           • Manage         •           • Manage         •     < | My Animals - Flag An<br>Name<br>Wretton Lazarus<br>Bemborough<br>Bemborough<br>Bemborough<br>Bemborough<br>Bemborough<br>Bemborough<br>Con if you breed<br>ge My Animals - Pedigree<br>t 10 Tag No<br>UK0321479/095<br>UK0321479/095<br>UK0321479/095<br>UK0321479/095<br>UK0321479/095<br>UK0321479/095<br>UK0321479/095<br>UK0321479/095<br>UK0321479/095                                                                                                    | Limals for Sale / Hire / Al<br>. 10 Tag No<br>UK022625/00257<br>UK0221479/09782<br>UK0321479/09505<br>UK0321479/09595<br>UK0321479/09597<br>UK0321479/09597<br>UK032147<br>UK032147<br>UK040<br>UK032147<br>UK040<br>UK0321                                                                 | Search this list:         \$ Gender       \$ Dati         M       05 Fe         F       20 Ap         F       05 Ap         F       13 Ap         F       12 Ap         F       12 Ap         F       12 Ap         F       12 Ap         F       12 Ap         F       12 Ap         Search this list:                                                                                                    | e of Birth<br>b 2018<br>x7 2019<br>x7 2019<br>x                                                                                                    |
| Use the column sort, or<br>the 'search this list' to<br>reduce the list.<br>Use the radio button<br>on the left to flag those<br>animals you wish to<br>appear as available for<br>sale in the Online<br>Registry.<br><b>Transfer of</b><br><b>Ownership</b><br>Use the column sort, or<br>the 'search this list' to<br>reduce the list.<br>Tick the animals you<br>have sold<br>Click 'Continue'  | Showing 1 to 28 of<br>None Sale II<br>Select the<br>commerce<br>Showing 1<br>Select the<br>commerce<br>Showing 1<br>Select the<br>commerce<br>Showing 1<br>Select the<br>commerce                                                                                                    | 28 entries ire AI  Contract  Contract  Contrac | •       Reg. No       •         •       N14581       •         •       N15495       •         •       N15495       •         •       N15493       •         •       N15493       •                                                                                                | My Animals - Flag An<br>Name<br>Wretton Lazarus<br>Bemborough<br>Bemborough<br>Bemborough<br>Bemborough<br>Bemborough<br>Bemborough<br>Con if you breed<br>ge My Animals - Pedigree<br>Luco21478/089<br>UK0321478/089<br>UK0321478/089<br>UK0321478/089<br>UK0321478/089                                                                                                    | Limals for Sale / Hire / Al<br>. 10 Tag No<br>UK022625/00257<br>UK0221479/09782<br>UK0321479/09595<br>UK0321479/09597<br>UK0321479/09597<br>UK032147<br>UK032147<br>UK03147<br>UK03147<br>UK03147<br>UK040<br>UK03147<br>UK040<br>UK03147                                                               | Search this list:         \$ Gender       \$ Dati         M       05 Fe         F       20 Ap         F       05 Ap         F       13 Ap         F       12 Ap         F       12 Ap         F       12 Ap         F       12 Ap         F       12 Ap         F       12 Ap         Search this list:                                                                                                    | e of Birth<br>b 2018<br>v 2019<br>v 2019<br>v 2019<br>v 2019<br>v 2019<br>v 2019<br>b 2018<br>c 2019<br>v 2019<br>v 2019<br>v 2019<br>v 2019                                                                                                    |
| Use the column sort, or<br>the 'search this list' to<br>reduce the list.<br>Use the radio button<br>on the left to flag those<br>animals you wish to<br>appear as available for<br>sale in the Online<br>Registry.<br><b>Transfer of</b><br><b>Ownership</b><br>Use the column sort, or<br>the 'search this list' to<br>reduce the list.<br>Tick the animals you<br>have sold<br>Click 'Continue'. | Showing 1 to 28 of<br>None Sale II<br>Select the<br>commerce<br>Showing 1<br>Select the<br>commerce<br>Showing 1<br>Select the<br>commerce<br>Showing 1<br>Select the<br>Commerce<br>Showing 1<br>Select the<br>Commerce<br>Showing 1<br>Select the<br>Commerce<br>Showing 1<br>Select the<br>Commerce<br>Showing 1<br>Select the<br>Commerce<br>Showing 1<br>Select the<br>Commerce<br>Showing 1<br>Select the<br>Commerce<br>Showing 1<br>Select the<br>Commerce<br>Showing 1<br>Select the<br>Commerce<br>Showing 1<br>Showing 1<br>Select the<br>Commerce<br>Showing 1<br>Showing 1<br>Showing 1<br>Showing 1<br>Select the<br>Commerce<br>Showing 1<br>Showing 1                                                                                                    | 28 entries ire AI  Contract  Contract  Contrac | • Reg. No       •         • N14861       •         • N15495       •         • N15492       •         • N15493       •         • N15493       •                                                                                   | My Animals - Flag An<br>Name<br>Wretton Lazarus<br>Bemborough<br>Bemborough<br>Bemborough<br>Bemborough<br>Bemborough<br>Bemborough<br>Con if you breed<br>ge My Animals - Pedigree<br>Lucas 1479/096<br>UK0321479/095<br>UK0321479/095<br>UK0321479/095<br>UK0321479/095                                                                                                    | Limals for Sale / Hire / Al<br>. 10 Tag No<br>UK022625/00257<br>UK0221479/09782<br>UK0321479/09597<br>UK0321479/09598<br>UK0321479/09597<br>UK0321479/09597<br>UK0321479/09597<br>UK0321479/09597<br>UK0321479/09597<br>UK0321479/09597<br>UK0321479/0597<br>UK0321479/0597<br>UK032147<br>UK032147<br>UK047<br>UK047<br>UK047<br>UK047<br>UK047<br>UK047<br>U                                                     | Search this list:         \$ Gender       \$ Dati         M       05 Fe         F       05 Ap         F       13 Ap         F       12 Ap         F       12 Ap         F       12 Ap         F       12 Ap         F       12 Ap         F       12 Ap         F       12 Ap         F       12 Ap         Data       Data         P       12 Ap         Data       Data         Data       Data                                                                                                    | e of Birth<br>b 2018<br>v 2019<br>v 2019<br>v 2019<br>v 2019<br>v 2019<br>v 2019<br>b 2019<br>c 2019<br>b 2018<br>c 2019<br>c 2019<br>c 2010<br>c 2010<br>c                                                                                                    |
| Use the column sort, or<br>the 'search this list' to<br>reduce the list.<br>Use the radio button<br>on the left to flag those<br>animals you wish to<br>appear as available for<br>sale in the Online<br>Registry.<br><b>Transfer of</b><br><b>Ownership</b><br>Use the column sort, or<br>the 'search this list' to<br>reduce the list.<br>Tick the animals you<br>have sold<br>Click 'Continue'. | Showing 1 to 28 of<br>None Sate II<br>Select the<br>commerce<br>Showing '<br>Showing '<br>I to 28<br>I to 28<br>I to 2                                                                                                    | 28 entries                                                                                                    | •       Reg. No       •         •       N14581       •         •       N15495       •         •       N15495       •         •       N15493       •         •       N15493       •         •       •       •         •       •       •         •       •       •         •       •       •         •       •       •         •       <                                                                                                    | Anne Name Sentarus Bemborough Bemborough Bemborough Bemborough Bemborough Bemborough Bemborough Bemborough Sentarus Sentarus Sent                                                                                                    | • 10 Tag No         • 10 Tag No                                                                                                    | Search this list:         \$ Gender       \$ Dati         M       \$ 5 F         20 Ap       \$         F       13 Ap         F       12 Ap         F       12 Ap         F       12 Ap         F       12 Ap         F       12 Ap         F       12 Ap         F       12 Ap         F       12 Ap         Control       Control         Search this list:                                                                                                    | e of Birth<br>b 2018<br>x7 2019<br>x7 2019<br>x                                                                                                    |

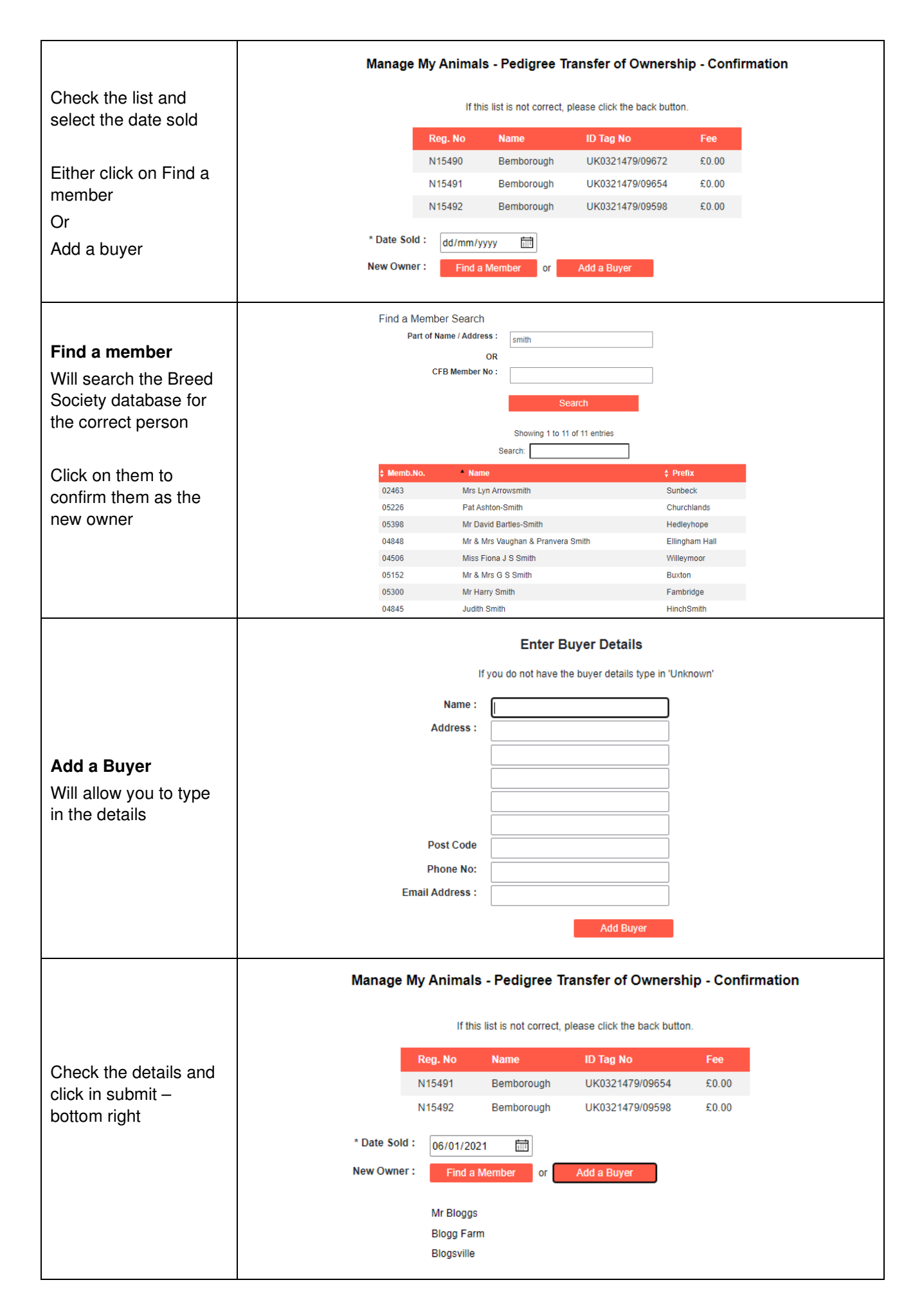

### **Report Births**

| Click on the menu top<br>right<br>Select Births<br>Some breeds have<br>different or additional<br>questions but the<br>principal is the same<br>for all of them.<br>Select or type in the<br>date of birth                                                                                  | * Date of Birth :<br>Sire :<br>Dam :<br>Conception Type :<br>AI / ET Date :<br>ET Recipient :<br>Notes :<br>Litter Size :<br>Log now : | Manage                                                                                                    | My Animals - Births All Males Castrate: 0                                                                                                    |  |
|----------------------------------------------------------------------------------------------------|----------------------------------------------------------------------------------------------------|----------------------------------------------------------------------------------------------------|----------------------------------------------------------------------------------------------------|--|
| Sire<br>Click in My Males for a<br>list of fully registered<br>males, alive and in<br>your registered<br>ownership – click on<br>the correct one<br>Or Click on All Males<br>To search the whole<br>database for the<br>correct sire.                                                       | Showing 1 to 1 of 1 ent<br>Reg.No.<br>N14581<br>Name : Part of Na<br>and / or ID : Part of Ra<br>Status : Alive Only                   | ries  Animal Name  Wretton Lazarus  Ame  egistration or ID Number  All Animals                                                                                                    | ID Tag No UK0226625/00257                                                                                                    |  |
| Dam<br>Click in My Females for<br>a list of fully registered<br>alive females in your<br>registered ownership –<br>click on the correct one<br>Some breeds allow<br>members to register<br>without transfer. In this<br>case there will be an<br>additional 'Search all<br>females' button. | Showing 1 to 27 of 27 entries<br><b>Reg.No.</b><br>N12433<br>N13002<br>N13007<br>N13503<br>N13502<br>N13501<br>N13505<br>N14118        | S Chimal Name Bemborough Bemborough Bemborou | <ul> <li>ID Tag No</li> <li>UK0321479/04458</li> <li>UK0321479/05385</li> <li>UK0321479/05366</li> <li>UK0321479/06376</li> <li>UK0321479/06377</li> <li>UK0321479/06503</li> <li>UK0321479/07597</li> </ul> |  |

| Conception Type                                                                                                    | Conception Type : Natural Service 🗸                                                                                                    |
|----------------------------------------------------------------------------------------------------|----------------------------------------------------------------------------------------------------|
| The system defaults to<br>Natural Service.<br>Provide the date for<br>Artificial insemination<br>or Embryo transfer                                                                                                    | AI / ET Date : dd/mm/yyyy                                                                                                    |
| Type in the number<br>born in the litter<br>Then how many of<br>each sex you wish to<br>log today.<br>Click on Next (bottom<br>right)                                                                                                    | Litter Size :       3         Log now :       Male:       Female:       Castrate:         1       1       0         The number you log today cannot be more than the litter size,       0         but in this example you may have 3 born and only want to log one male and one female today.                                                                                                    |
| The top of the screen<br>shows you the<br>information you keyed<br>in about the 'litter.<br>At the bottom is space<br>to fill in the details for<br>the two offspring in the<br>litter you wish to log<br>today<br>The boxes to fill in, will<br>vary between species<br>and breeds | Manage My Animals - Births - Offspring         Date of Birth : 06 Jan 2021         Sine : N14581 - Wretton Lazarus         Dam : N13501 - Bemborough         Conception Type : NS         LitterSize : 3         No to Log now : Males 1 Females 1         Gender individual ID Tag No Prefix Individual Name Reg Type         Male       UK0321479/         Bemborough       Image State State |
| Finally, the system will<br>offer the registration<br>types and fees<br>available for each<br>animal dependent<br>upon its gender, age,<br>the date and your<br>Society rules.                                                                                                    | Reg Type<br>Birth Notify : £0.00 ✓<br>Registration : £5.00 ✓                                                                                                    |
| Click on Add to list<br>(bottom right)                                                                                                    | Add to List                                                                                                    |

| The system will take<br>you back to the birth<br>screen ready to log the<br>next 'litter'<br>A new 'Display List to<br>Submit' Button will be<br>displayed. |               |        |                                                  | Disp                                 | play List to Sub                                                       | omit             |              |        |
|----------------------------------------------------------------------------------------------------|---------------|--------|--------------------------------------------------|--------------------------------------|------------------------------------------------------------------------|------------------|--------------|--------|
| Check the final list,<br>removing any not<br>required.                                                                                                    |               |        |                                                  | Manag                                | e My Animals -                                                         |                  |              |        |
| Tick the Society                                                                                                    | Date of Birth | Sire   | Dam                                              | Gender                               | Name                                                                   | ID Tag No        | Reg Type     |        |
| declaration and click                                                                                                    | 06 Jan 2021   | N14581 | N13501                                           | Male                                 | Bemborough libby test                                                  | UK0321479/12345  | Birth Notify | Remove |
| on Submit                                                                                                    | 06 Jan 2021   | N14581 | N13501                                           | Female                               | Bemborough libby testing                                               | UK0321479/54321  | Registration | Remove |
| Your application will be<br>submitted to your<br>breed Society for<br>processing.                                                                           |               |        | confirm that the<br>Combined Flock I<br>correct. | se animals confi<br>Book and certify | orm to the breed standard set out<br>that the information supplied abo | in the<br>ave is |              |        |

# Shopping Basket

| The shopping basket is just a tally of transactions – it is not                                                 | No.              | Description                                           | Fee                        | Amount<br>Due |
|----------------------------------------------------------------------------------------------------|------------------|-------------------------------------------------------|----------------------------|---------------|
| linked to your Society<br>accounts package.                                                                     | 1                | Registration - UK0321479/54321                        | £5.00                      | £5.00         |
|                                                                                                    |                  | Total                                                 |                            | £5.00         |
| The payment options here will<br>show the ones offered by your<br>Society.                                      |                  | Click on one of the options<br>and clear your Shoppin | below to pay,<br>ng basket |               |
| To clear your shopping basket click on Pay By Cheque                                                            | * Onlir          | e using Paypal :                                      |                            |               |
| There are plans to link the<br>shopping basket to some<br>society Xero accounts<br>packages but this is not yet | * By C<br>* By B | heque (Payable to: XXXXXXXXXXXXXXX                    | xx                         |               |

#### We very much hope you find the Grassroots Online Registry helpful and easy to use.

home.grassroots.co.uk